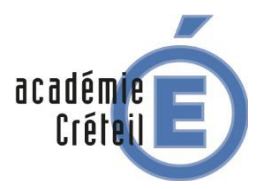

### Tablette Région Île-de-France

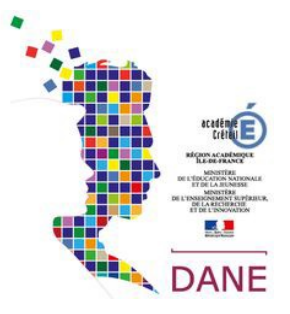

Les tablettes de la Région Île-de-France sont livrées déjà prêtes à l'emploi. Elles sont pilotées par un MDM (Mobile Device Manager). Le MDM permet à l'établissement, en concertation avec la commission numérique, de déployer sur les tablettes des applications sans intervention de l'utilisateur et des liseuses pour les manuels et des ressources pédagogiques. Le MDM ne permet pas de visualiser les données personnelles stockées sur les tablettes par les utilisateurs.

#### 1. Descriptif de la tablette

### La tablette Y10

La tablette Y10 est dotée d'un design fin, léger et maniable. Elle enrichie l'expérience des lycéens et de leurs enseignants tout au long de l'année.

#### Intuitive et rapide

- Android 9.0
- Processeur MediaTek MT8167B 4 cœurs 1,3 GHz
- Écran 10" 1280x800 px
- Stockage 32 Go / Mémoire vive 2 Go
- Autonomie jusqu'à 8h
- Connectiques : Micro-SD / Micro-USB / Prise jack 3,5 mm
- Poids 562 g
- APN avant 2 Mpx / arrière 5 Mpx
- Wifi 802.11 b/g/n
- Bluetooth

иномну 🔆

Région

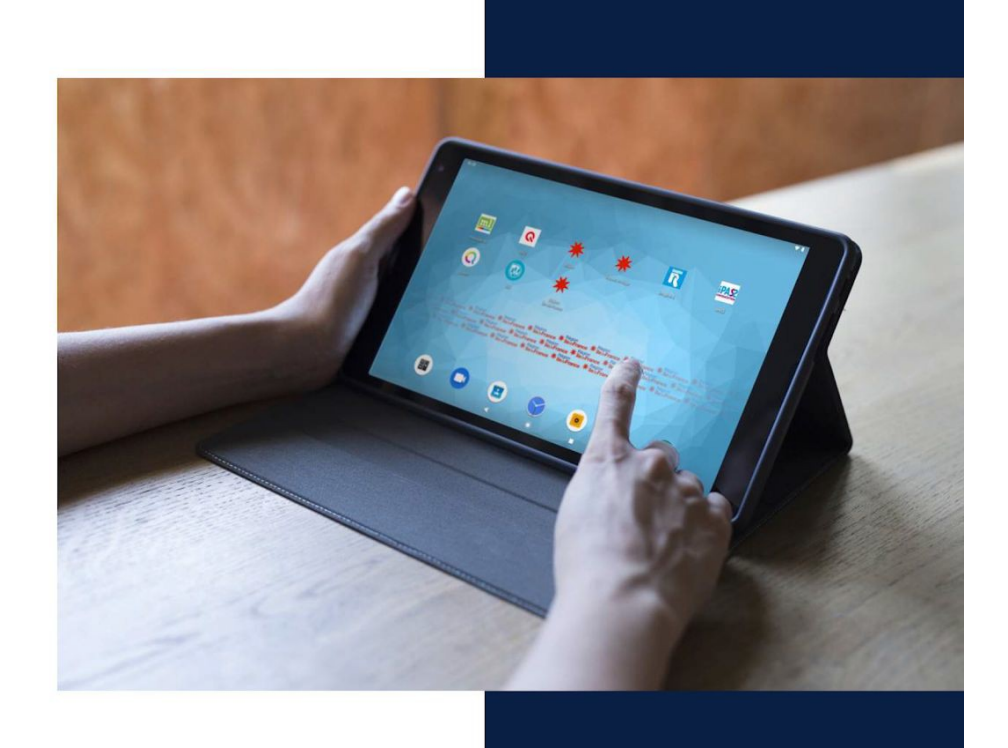

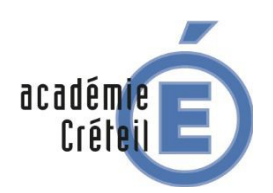

# Tablette Région Île-de-France

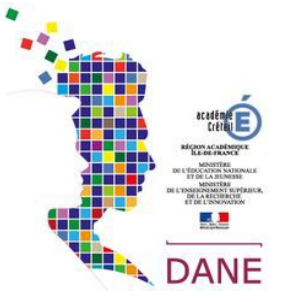

Région

### Accessoires

#### Coque protectrice

- Polyuréthane (externe), tissu (interne) et TPU (coque)
- Poids 278g (840g avec la tablette)

#### Film protection (préinstallée)

- Certification IK06
- Épaisseur 0,33 mm

#### **Tote Bag**

- Coton naturel
- Dimensions 38x42 cm
- Poids 50g

UNOWHY #Bégion HedeFrance

#### La tablette est griffée avec le logo de la Région

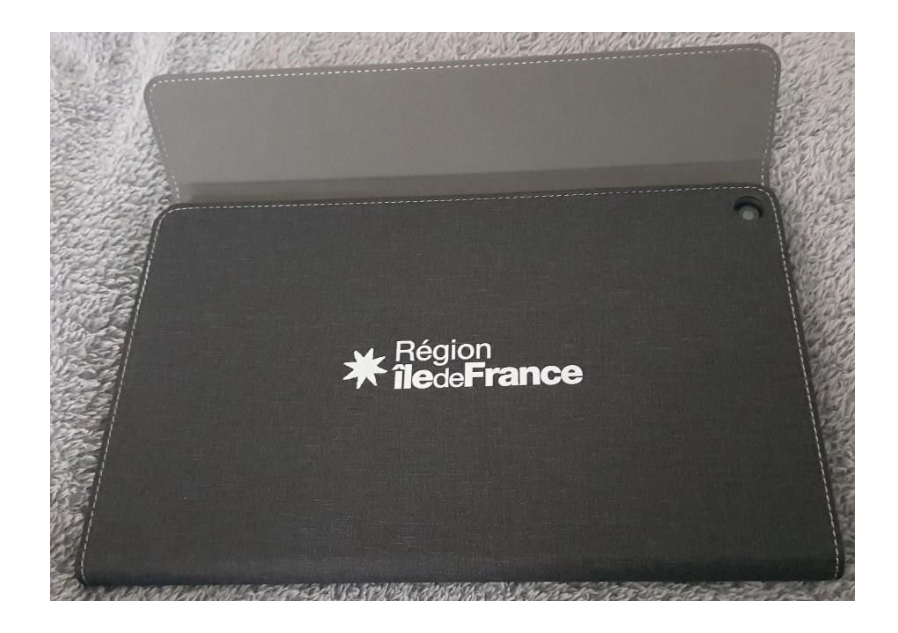

On voit apparaitre la caméra à l'arrière de la tablette (on notera qu'elle n'est pas centrée, il faudra en tenir compte lors des prises de vue)

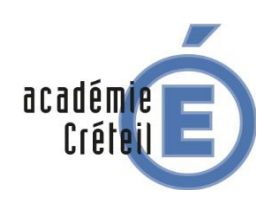

# Tablette Région Île-de-France

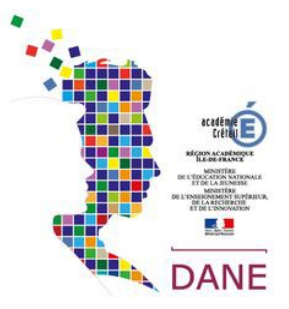

### **Connectiques :**

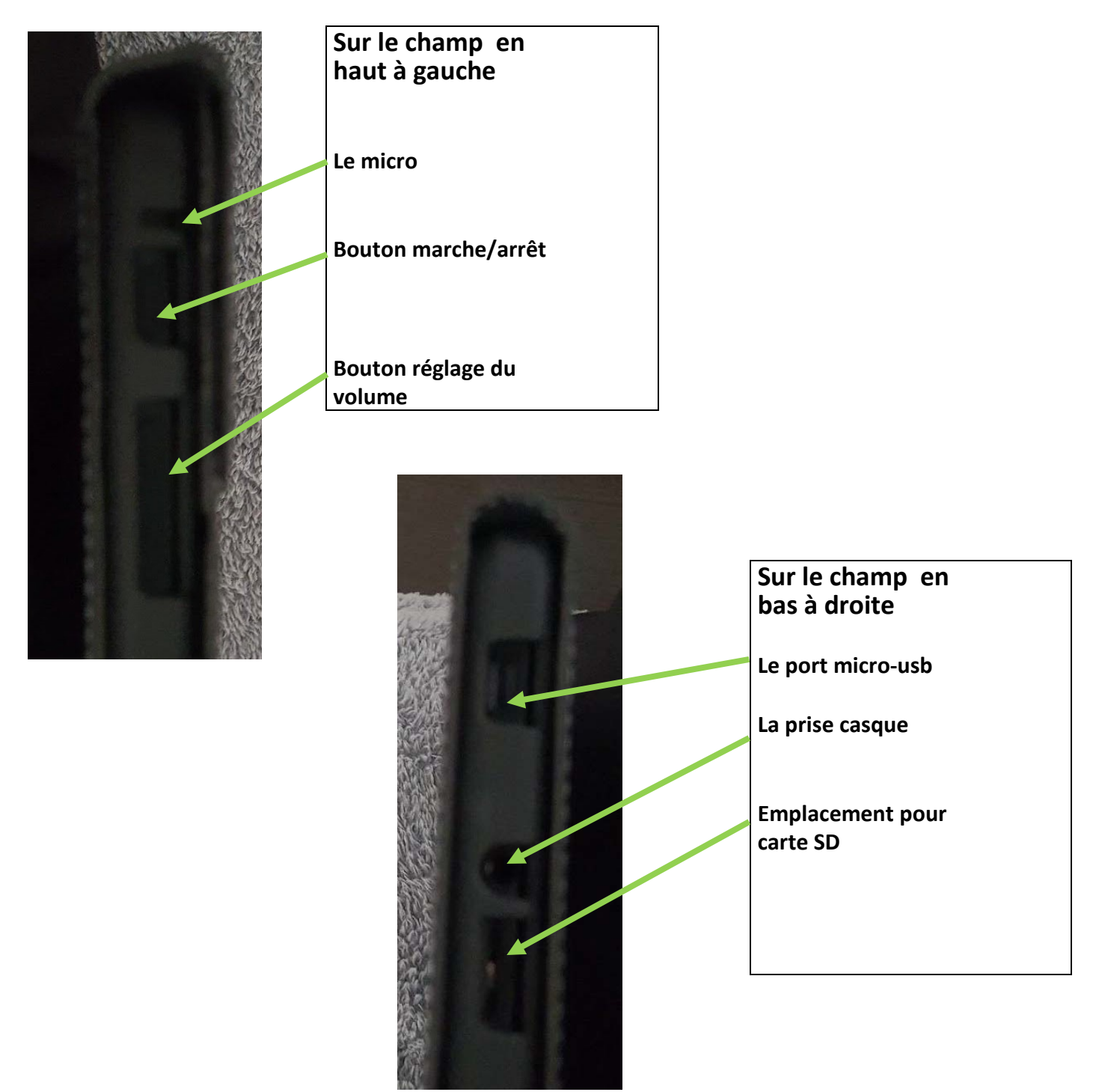

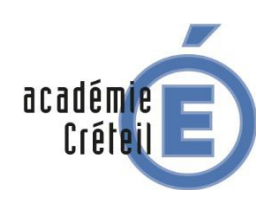

I

# Tablette Région Île-de-France

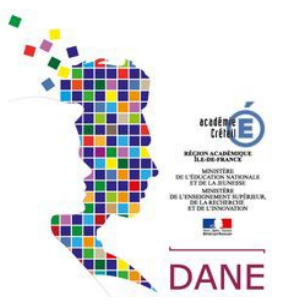

### 2. Premier démarrage de la tablette

Au premier démarrage de la tablette **avant l'établissement d'une connexion Wifi**, le bureau suivant apparait par défaut ainsi que les applications figurant sur le deuxième écran:

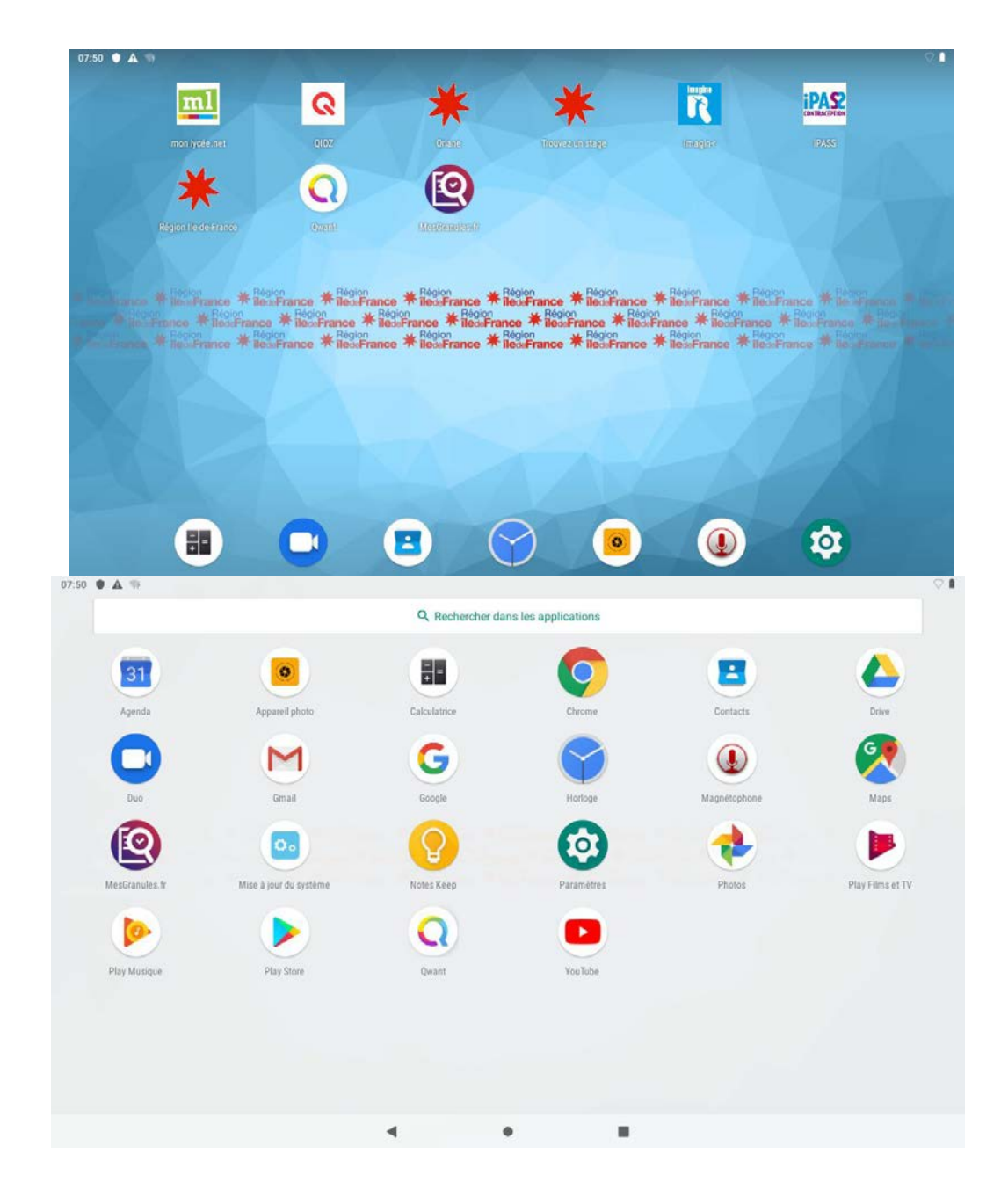

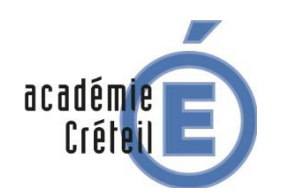

## Tablette Région Île-de-France

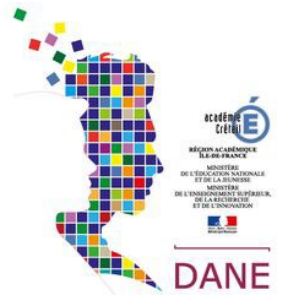

#### Descriptif des applications poussées par la Région par défaut :

Retrouvez **Monlycée.net**, le réseau social éducatif des lycées d'Île-de-France, qui permet de renforcer les activités de la classe, de faciliter les échanges entre le lycée et les familles, et de mettre en œuvre des projets pédagogiques en commun.

**Qioz** est une application gratuite destinée à l'apprentissage des langues d'une manière ludique grâce à la vidéo peu importe votre niveau ou âge.

**Oriane** est un outil sur l'orientation, la formation et l'emploi.

**Trouvez un stage** vous facilite la recherche de stages et l'accès au marché du travail grâce à la Région Île-de-France.

Avec **Imagine'R**, découvrez l'alliance unique d'un forfait Navigo avec les avantages d'une carte riche en bons plans.

i**PASS** vous permet de localiser et prendre contact avec des structures spécialisées en santé sexuelle.

**Région île-de-France** est l'application dédiée de votre région. Retrouvez toutes les informations et actualités de votre Région.

**Qwant** est un moteur de recherche européen, à la fois performant et éthique. Il repose sur deux piliers fondamentaux : protéger votre vie privée en ne collectant aucune donnée personnelle liée à vos requêtes et garantir neutralité et impartialité des résultats.

**Vianavigo** rassemble tous les outils et informations indispensables à l'organisation de vos déplacements en Île de-France.

L'application **MesGranules.fr** regroupe des milliers de ressources pédagogiques à destination des lycéens de 2nd et 1ère sous forme de vidéos, carte interactives, texte...

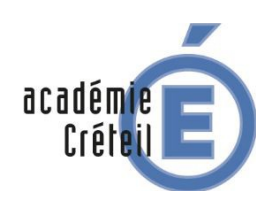

## Tablette Région Île-de-France

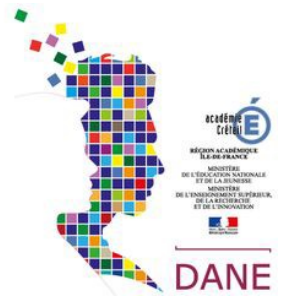

### 3. Mise en place d'une première connexion Wifi :

Vous allez maintenant connecter votre terminal à un réseau Wifi.

C'est à ce moment que débute l'opération d'enrôlement de la tablette. L'enrôlement est un acte technique qui permet au MDM de gérer la tablette à distance. Cette opération s'effectue une seule fois et passe par l'installation d'une application : **HI-SQOOL.** 

#### Attention :

L'application **HI-SQOOL** n'étant pas préinstallée, elle s'installera et s'ouvrira automatiquement lors de la première connexion Wifi. Cette opération est indispensable pour que votre tablette puisse s'accrocher au MDM.

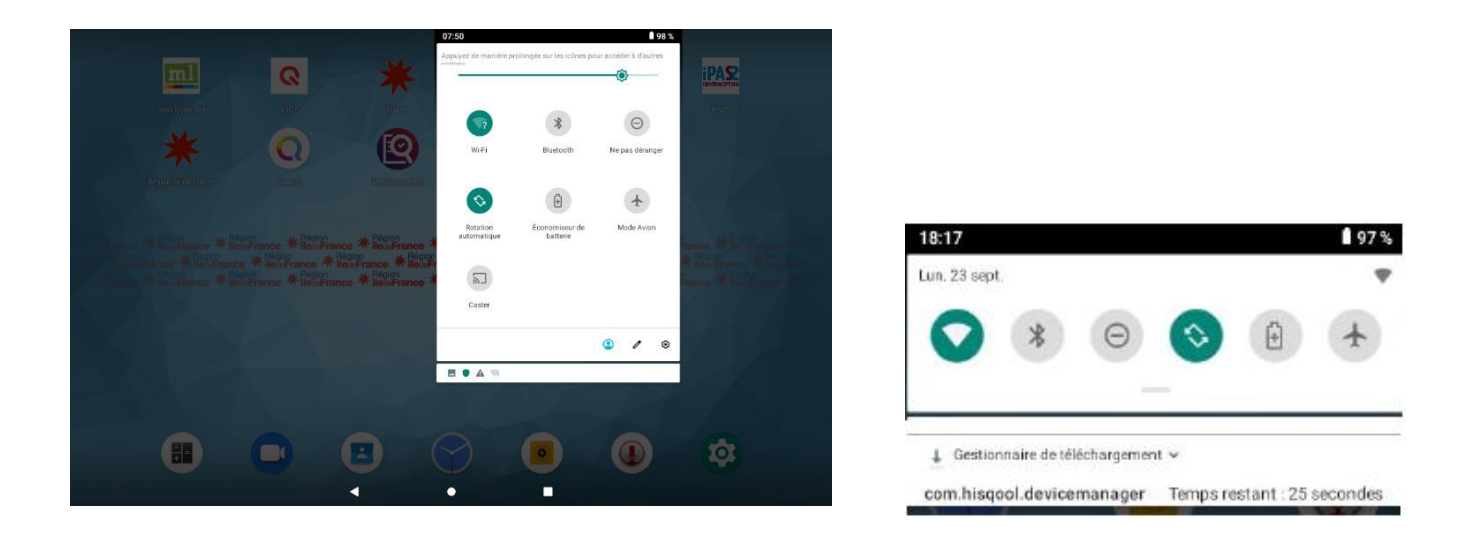

Après la configuration d'un réseau Wifi, on s'aperçoit que l'installation d'une application se déclenche sans que l'on ait à intervenir. Il s'agit de l'application **HI-SQOOL**.

Il faut ensuite patienter quelques minutes le temps qu'elle s'installe sur la deuxième page. en mode dit silencieux.

Pour finaliser l'installation, le système peut vous demander de permettre à Hi SQOOL de passer et gérer des appels téléphoniques. Lorsque cela est demandé, vous pouvez sélectionner "Autoriser".

Vous pouvez en faire de même pour l'accès aux photos, contenus multimédias et fichiers sur l'appareil.

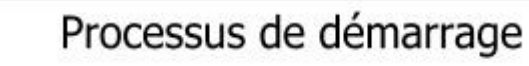

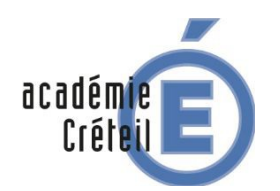

Tablette Région Île-de-France

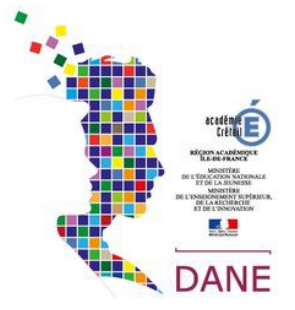

### 4. Finalisation de l'enrôlement

A la fin de l'installation l'application HI-SQOOL se lance automatiquement.

L'enrôlement consiste en l'association de la tablette ou du PC (numéro d'identification) à votre compte utilisateur. Vous aurez ainsi accès aux applications déployées par le MDM.

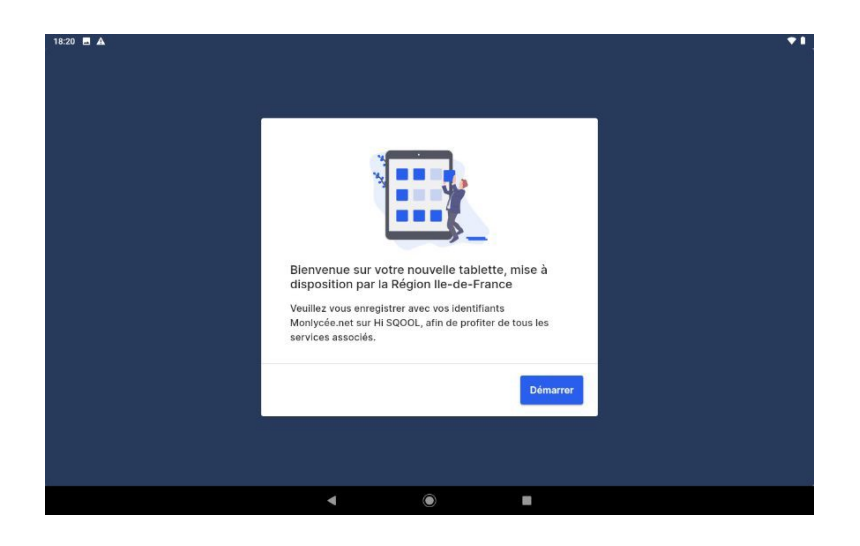

Afin de vous authentifier au sein de l'application, vous devez **activer au préalable** votre compte ENT Monlycée.net. Ensuite vous disposez de votre identifiants et mot de passe.

En Cliquant sur « Se connecter » on valide l'inscription dans le MDM.

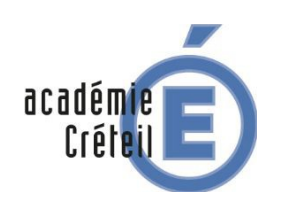

## Tablette Région Île-de-France

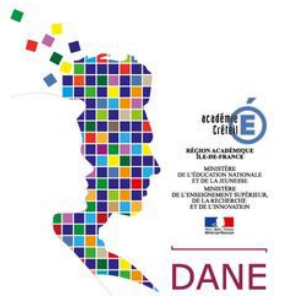

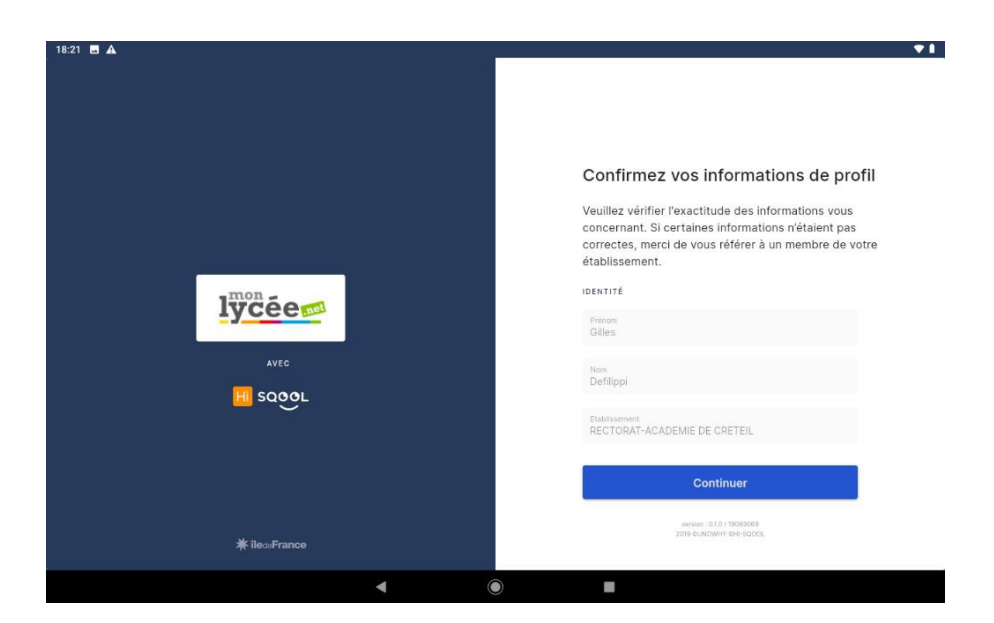

Il reste ensuite à vérifier les informations transmises par l'ENT

Côté élève - Après la connexion à l'application, il vous sera demandé de confirmer les informations fournies par l'ENT :

Nom et prénom Établissement Classe

Côté enseignant - Après la connexion à l'application, il vous sera demandé de confirmer les informations fournies par l'ENT :

Nom et prénom Établissement(s)

En cas de problème d'identification, s'adresser au référent numérique ou au référent EIM.

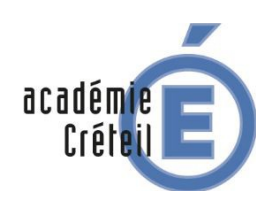

# Tablette Région Île-de-France

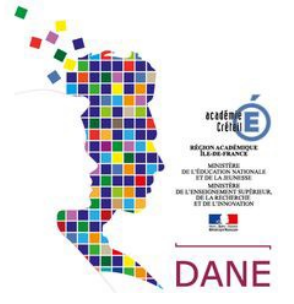

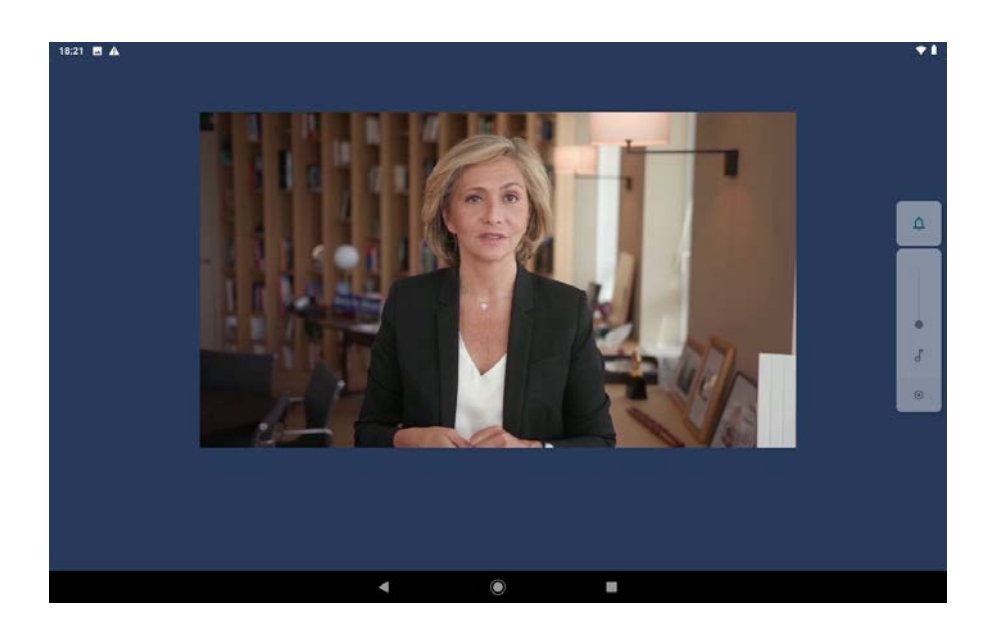

Puis une vidéo de Valérie Pécresse, présidente de la Région Île-de-France vous est présentée.

La vidéo dure environ 2 minutes.

Contrairement aux élèves, les profils non élèves peuvent passer la vidéo, à partir de 10 secondes de visionnage de la vidéo.

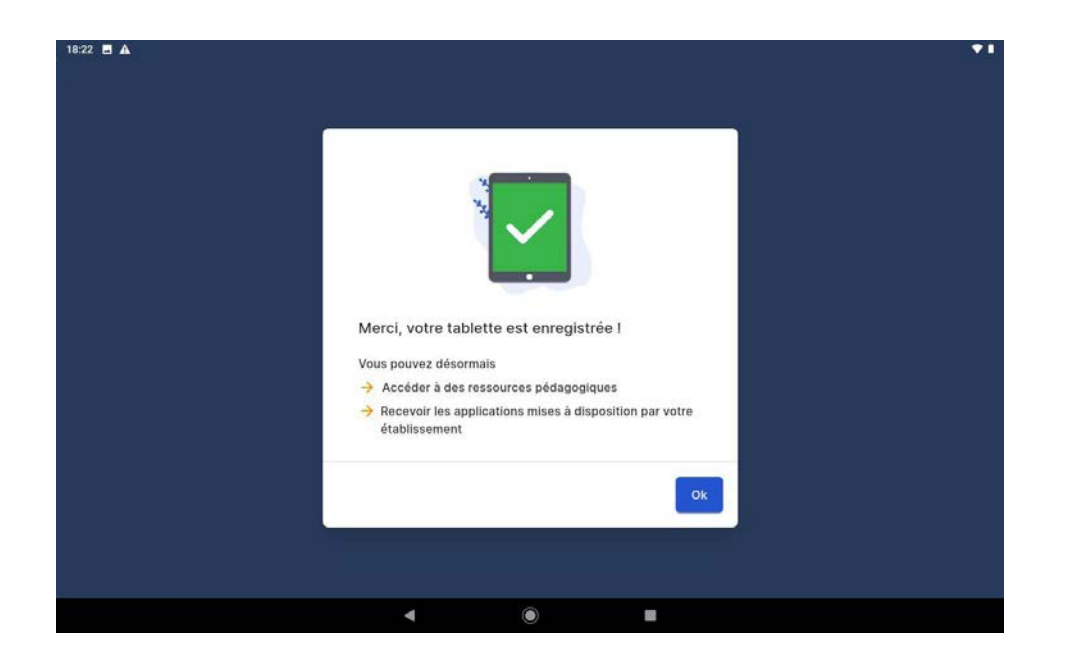

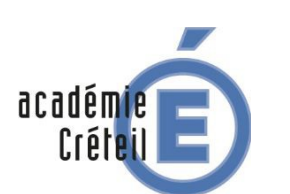

## Tablette Région Île-de-France

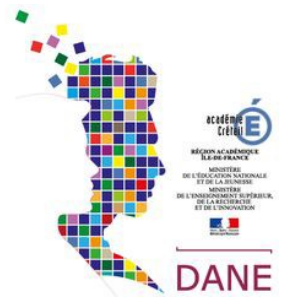

Dernière étape de l'enrôlement. Pour finaliser, appuyer/cliquer sur le bouton OK. Votre appareil sera alors associé à votre compte utilisateur. Vous serez alors redirigé vers le bureau de votre appareil.

Vous constatez quand vous vous rendez dans la liste des applications que l'application Hi-Sqool s'est installée.

Suivant la configuration choisie par votre gestionnaire MDM d'autres applications peuvent être apparues sans que vous ayez à intervenir.

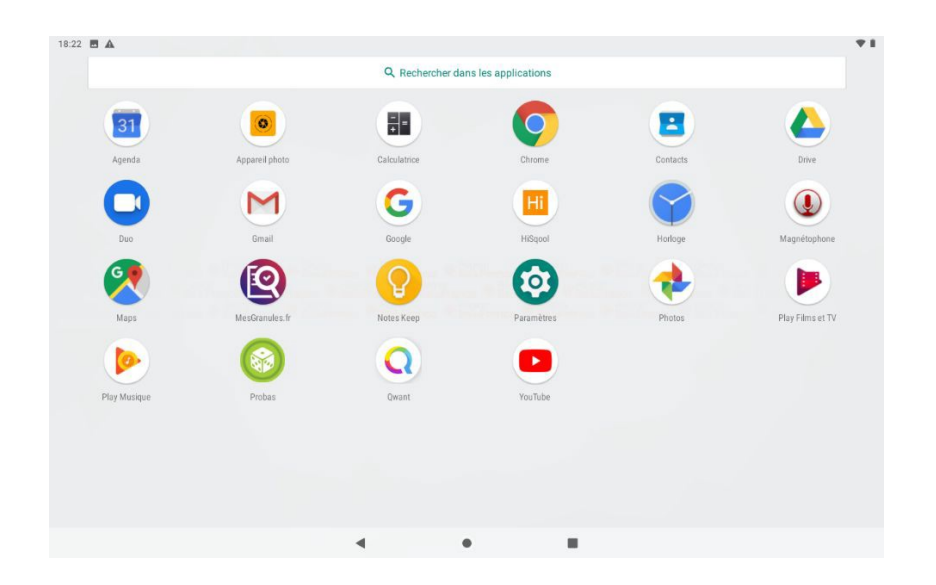